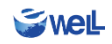

# iBowへのログイン方法

#### iBowアカウント作成からiBowにログインするまでの流れ

2022.03.04 株式会社eWeLL

Bov

### iBowアカウント作成からiBowにログインするまでの流れ

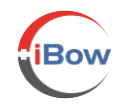

【メモ】iBowアカウントとは? iBow アカウントは、iBowに関連したサービスにログインできる共通のアカウントです。iBowアカウントでログインに使用 できるID種類は、「メールアドレス」「携帯電話番号」そしてiBowアカウント作成後に個人が自由に作成できる 「iBowID」の3種類です。

#### 以下の1~5の手順を踏むことで、職員がiBowにログインできるようになります。

| 手順            | 作業する人  | 作業内容                                                                           | 備考                                            |
|---------------|--------|--------------------------------------------------------------------------------|-----------------------------------------------|
| 1             | 管理者/職員 | 事前に下記よりiBowアカウントを作成<br>■取得用URL「iBowアカウントの作成」ボタン<br>https://auth.ibowservice.jp | すでにiBowアカウントをお持<br>ちの管理者様は作成不要です。             |
| 2<br><b>1</b> | 管理者    | マイページからiBowにログイン                                                               |                                               |
| 3             | 管理者    | 1でiBowアカウントを作成した職員を招待                                                          | 招待するには、iBowID、メー<br>ルアドレス、電話番号のいずれ<br>かが必要です。 |
| 4<br>1        | 職員     | マイページで招待を承認                                                                    |                                               |
| 5             | 職員     | マイページからiBowにログイン                                                               |                                               |

**Swel** 

## iBowアカウントの作成

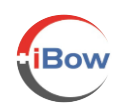

- <u>https://auth.ibowservice.jp</u>にアクセスして「iBowアカウン トの作成」を押してください。メールアドレスまたは携帯電 話番号を登録してください。
- メールアドレスまたは携帯電話番号(SMS:ショートメッセー ジサービス)に、本人確認のために届く6桁のセキュリティ コードが届きます(Fromのアドレスは<u>noreply@ibowmail.jp</u>で す)。iBowアカウント登録画面にセキュリティコードを入力し てください。
- キーコードが正しければ、iBowアカウント作成画面が表示されます。入力して「送信する」を押すとアカウント作成が完 了します。

#### <u>ポイント!</u>

【職員の方へ】iBowアカウントが登録できたら、管理者にお知らせください。管理者がiBowに招待します。 招待された方には、登録したメールアドレスまたはSMSに招待メールが届きます。

<mark>【管理者の方へ】</mark>招待する時はiBowにログインします。[職 ↓ 員]> [+職員を追加する]を押して必要項目を入力し、[作成 する]を押してください。

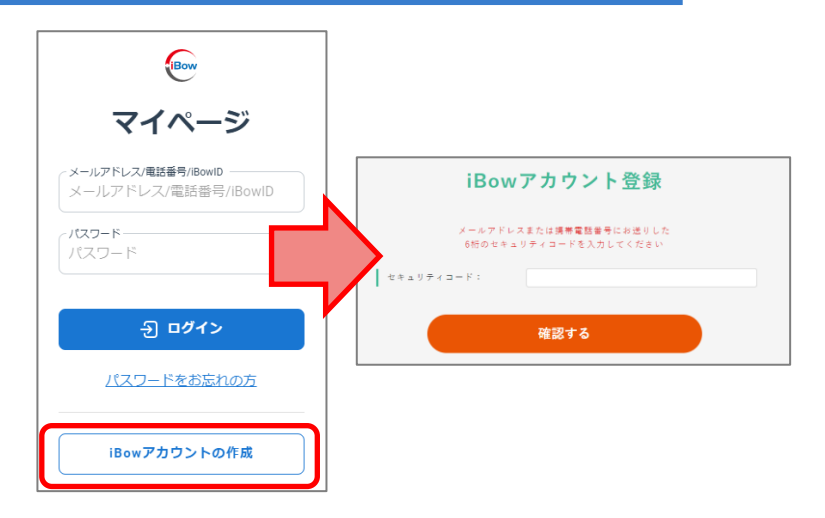

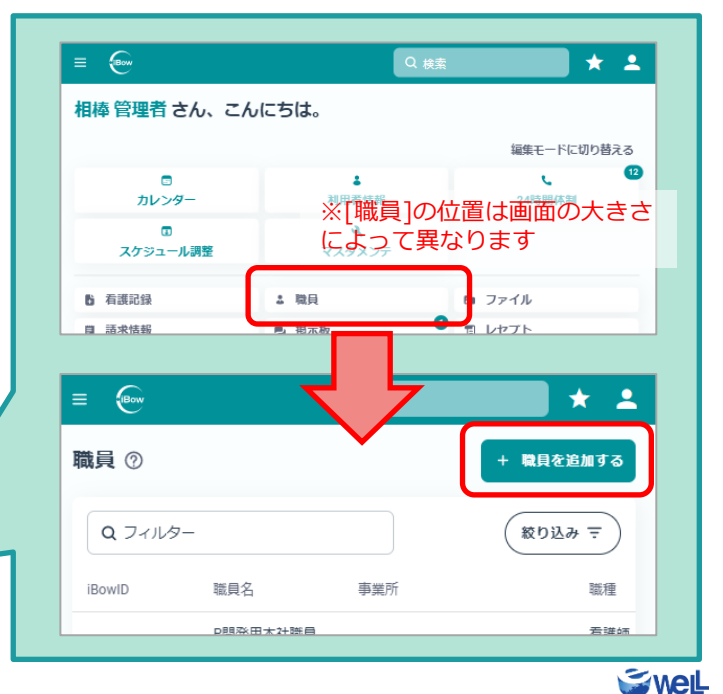

### マイページからiBowにログイン

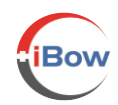

- 4. 管理者が職員をiBowに招待する手続きをすると、職員に招待 メールが届きます。
- メールが届いた職員は、マイページにログインしてください。 ID(登録したメールアドレスか電話番号またはiBowID)とパス ワードを入力して[ログイン]を押すと、本人確認のためのセ キュリティコード入力画面が現れます。 登録したメールアドレスまたはSMSに届いた6桁のセキュリ ティコードを入力して[送信]を押してください。
- 6. 左側のメニューiBow>[所属一覧]にある[承認]を押すとiBowに ログインできるようになります。
- 7. [iBowを利用]を押してiBowにログインしてください

| Bow                                      |   |
|------------------------------------------|---|
| マイページ                                    |   |
| メールアドレス/電話曲号/iBowlD<br>houkan@ibow.co.jp |   |
| //スワード                                   | Ø |
| ন্র চ্রান্স                              |   |
| <u>パスワードをお忘れの方</u>                       |   |

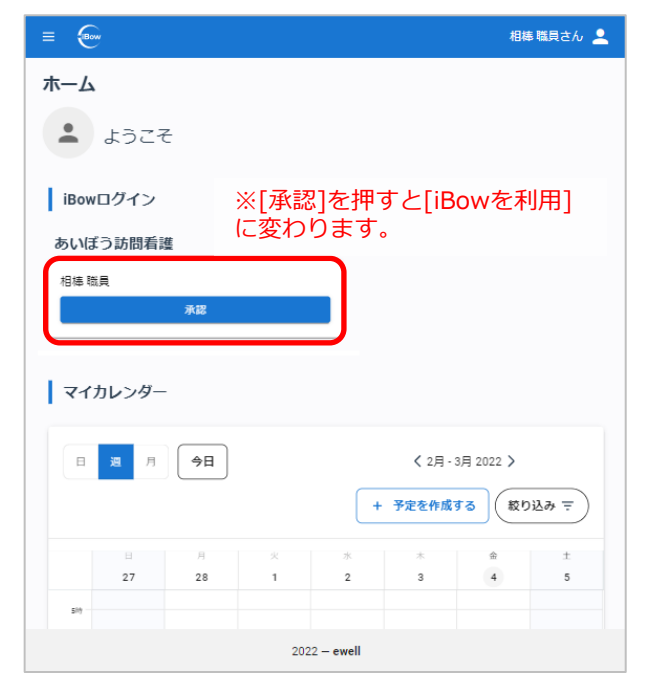

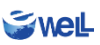